## บทที่ 4

### ผลการดำเนินงาน

#### 4.1 ผลการดำเนินงาน

การจัดทำการพัฒนาเว็บแอปพลิเคชันโปรเน็ตมือถือ หจก.ไทยโมบิ ทางคณะผู้จัดทำได้ มีการจัดเก็บและรวบรวมข้อมูลต่าง ๆ ที่เกี่ยวกับการทำงานระบบเดิม ว่ามีปัญหาเรื่องการ ทำงานในด้านใดบ้าง ผู้จัดทำสามารถรวบรวมข้อมูลที่ต้องการได้แล้ว ทางคณะผู้จัดทำจะนำ ข้อมูลทั้งหมดที่ได้มาวิเคราะห์วางแผนและกำหนดขอบเขตระบบ เพื่อที่จะได้ทำการพัฒนาให้ เป็นไปตามที่ทางธุรกิจต้องการและออกแบบระบบต่อไป คณะผู้จัดทำได้นำโปรแกรม คอมพิวเตอร์เขามามีส่วนร่วมในการออกแบบและพัฒนาระบบ โดยระบบจะแยกออกเป็น 3 ส่วน คือ เจ้าของกิจการ แอดมิน และลูกค้า

#### 4.1.1 ส่วนของเจ้าของกิจการ

| 🏈 เน็ตทุกเครือข่าย       | 🕈 หน้าแรก 🛛 🔒 ออกจากระบบ |
|--------------------------|--------------------------|
|                          |                          |
| 😫 จัดการย่อมูลผู้ใช้งาน  | >                        |
| 🔞 ຈັດກາຣພັດມູລໂປລພິດ     | >                        |
| 🙆 ດູຮັບບູນສາມັກຮູ້ໃຫ້ນັກ | >                        |
| 🙆 qûquañdooosvo5a        | >                        |
| 0 ConsuceroJa            | >                        |
| 🙆 ตรวจสอบรายซ์อสมาชิก    | >                        |
| () ออกจากระบบ            | >                        |
|                          |                          |

### **ภาพที่ 4.1** หน้าแรกของเจ้าของกิจการ

จากภาพที่ 4.1 เมื่อเข้าสู่ระบบจะพบกับเมนูต่าง ๆ

| 🎯 เน็ตทุกเครือข่าย                | 🕈 หน้าแรก 🛛 ออกจากระบบ |
|-----------------------------------|------------------------|
|                                   |                        |
| จัดการข้อมูลหู                    | ใช้งาน                 |
| ชื่อ - นามลกุล                    |                        |
| ซึ่อ - นามสกุล                    |                        |
| iuoslins                          |                        |
| เนอร์โทร                          | [ilmesnelled]          |
| สิกามะ<br>ผู้อุลสระบบ รำนองกิจการ |                        |
| ข้อมูลเข้าสู่ระบบ                 |                        |
| Username                          |                        |
| Username                          |                        |
| Password                          |                        |
| Password                          |                        |
|                                   |                        |
| พันรายการ                         | ขกลึก                  |
|                                   |                        |
| Admin B111                        | 0 0 0                  |

**ภาพที่ 4.2** จัดการข้อมูลแอดมิน

จากภาพที่ 4.2 จะเป็นส่วนของการ เพิ่ม ลบ แก้ไข แอดมิน

| 🎯 เม็ดกุกเครือข่าย |                                  | •                                            | หน้าแรก 🖪 ออกจากระบบ |
|--------------------|----------------------------------|----------------------------------------------|----------------------|
| risio              |                                  |                                              |                      |
|                    |                                  |                                              |                      |
| e3iurea            | ไขงา <i>น</i> ได                 | ปริมาณเนื้อ                                  |                      |
|                    |                                  |                                              |                      |
|                    | 부 파   +                          | A - ene - restau                             | - 🖾- 🤉               |
|                    |                                  |                                              |                      |
|                    |                                  |                                              |                      |
|                    |                                  |                                              |                      |
|                    |                                  |                                              | 4                    |
| ne                 |                                  |                                              |                      |
|                    |                                  |                                              |                      |
|                    |                                  |                                              |                      |
| - m3 Ju            |                                  |                                              |                      |
| Core-ch            |                                  |                                              |                      |
| B I & I,           | 月日 今주 99 왕 王 호 로 표 네 16 8년][Anan | A   · entr   · rentation ] · acidity   · · · | - 🖾- ?               |
|                    |                                  |                                              |                      |
|                    |                                  |                                              |                      |
|                    |                                  |                                              |                      |
|                    |                                  |                                              | *                    |
|                    |                                  |                                              |                      |
|                    | เพิ่มราชการ                      | unăn                                         |                      |

**ภาพที่ 4.3** เพิ่มโปรเน็ต

จากภาพที่ 4.3 จะเป็นส่วนของการเพิ่มโปรเน็ต

| ( | ) เน็ตทุกเครือข่าย                       | 🕈 หน้าแรก | 🗄 ออกจากระบบ |
|---|------------------------------------------|-----------|--------------|
|   |                                          |           |              |
|   | เม็ต 1Mbps 15 วัน 105 บาท                |           | o 0 0        |
|   | เมื่อเรื่อ 148อุค ไม่ลดสติด 3 วัน 55 บาท |           | 0 0          |
|   | เมื่อชั่ว 1/46ps ให้คอสัต 1 วัน 25 บาก   |           | o o o        |
|   | เน็ต IOMbps ไม่ลอสติด 2 วัน 35 บาท       |           | o 0 0        |
|   |                                          |           |              |

# **ภาพที่ 4.4** แก้ไข และลบโปรเน็ต

จากภาพที่ 4.4 จะเป็นการแก้ไขรายละเอียดโปรเน็ต และเป็นการลบโปรเน็ต

| 🎯 เน็ตทุกเครือข่าย                                                                                                    |                      | 🛧 หน้าแรก 🛛 ออกจากระบบ |
|----------------------------------------------------------------------------------------------------|----------------------|------------------------|
| ąnń                                                                                                    | ดูข้อมูลสมัครใช้เน็ต |                        |
| เสือกรายข้ออุกทำ                                                                                                    | v AUR1               |                        |
| 3uffhrannns: 20 Auneu 2565<br>srueadao nith<br>ann: test<br>srunns: diafa J.Mapi Kakada 1 50 25 unn<br>Suffhranns: 15 August 2565                   |                      |                        |
| รามสงเรียง กมัก<br>ลูกกำ : Thanadon Kuikaew<br>รามการ : เดือหรือ 34Mps ไม่ลอสร้อ 3 50 55 บาก<br>อันที่กำรามการ : 24 กับนายน 2565<br>รายลงสอ๊อก เล้ก |                      |                        |

# **ภาพที่ 4.5** ดูข้อมูลการสมัครใช้เน็ต

จากภาพที่ 4.5 จะเป็นการดูข้อมูลรายละเอียดการสมัครเน็ตของลูกค้า

| ดูข้อมูลสที่ดีของรางวัล                       |
|-----------------------------------------------|
|                                               |
| ลำดีบ รายการ จำนวนการออก                      |
| 1 เป็ต 1Mbps 24 ชั่วโบง บูลค่า 25 บาก 2 กรั้ง |
| 2 IPAD3 1 nŠu                                 |

**ภาพที่ 4.6** ดูข้อมูลสถิติของรางวัล

จากภาพที่ 4.6 จะเป็นส่วนของการแสดงผลสถิติของรางวัลที่ถูกสุ่มออกไป

| 🎯 เน็ตทุกเครือข่าย                      | 🕈 หน้าแรก 🛛 ออกจากระบบ |
|-----------------------------------------|------------------------|
|                                         |                        |
| จัดการ                                  | ของรางวัล              |
| รามการ<br>รายการ                        |                        |
| ຣູປການ<br>ເທັລກາ້າທີ່ ໄມ່ໄດ້ເຮັວກໄຟຣ໌ໃດ |                        |
| สนรายการ                                | บกลัก                  |
| เป็ด 1Mbps 24 ชั่วโมง มูลค่า 25 บาท     | ◎ Ø 0                  |
| IPADe                                   | o o                    |
| IPADS                                   | ◎ ⊘ 0                  |
|                                         |                        |

**ภาพที่ 4.7** จัดการของรางวัล

จากภาพที่ 4.7 จะเป็นส่วนการ เพิ่ม ลบ แก้ไข ของรางวัลที่ใช้ในกิจกรรมสุ่มรางวัล

| 🌍 เน็ตทุกเครือข่าย | 🔶 หน้าแรก 🛛 🖪 ( | ออกจากระบบ |
|--------------------|-----------------|------------|
|                    |                 |            |
| ນ້ວມູສຣາຍ          | ชื่อสมาชิก      |            |
| ชื่อ - นาแสดล      |                 |            |
| ชื่อ - นามสกุล     |                 |            |
| เลือกเครือข่าย     |                 |            |
| เลือกเครือข่าย     |                 | ~          |
| เบอร์โทร           |                 |            |
| iuaslins           |                 |            |
| ข้อมูลเข้าสู่ระบบ  |                 |            |
| Username           |                 |            |
| Username           |                 |            |
| Password           |                 |            |
| Password           |                 |            |
|                    |                 |            |
| เพิ่มรายการ        | ยกเลิก          |            |
|                    |                 |            |
| Thanadon Kuikaew   | ٥               | 0 0        |
| Joke               | 0               | 0 0        |
| สีขอม เอสเคนเมซ์   | 0               | 00         |

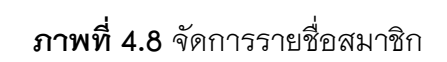

จากภาพที่ 4.8 เป็นส่วนของการ เพิ่ม ลบ แก้ไข ข้อมูลลูกค้า

#### 4.1.2 ส่วนของแอดมิน

| 6 | ) เน็ตทุกเครือข่าย                 | 🕈 หน้าแรก | 🖪 ออกจากระบบ |  |
|---|------------------------------------|-----------|--------------|--|
|   | 🙆 damsuousnata                     |           | >            |  |
|   | 🔞 ตรวจสอบผู้ที่ได้รับของรางวัล     |           | >            |  |
|   | 🧿 ตรวจสอบประวิธีลูกค่าได้รับราชวิล |           | >            |  |
|   | Gamslusåa                          |           | >            |  |
|   | oanoneuu                           |           | >            |  |
|   |                                    |           |              |  |

**ภาพที่ 4.9** หน้าแรกของระบบแอดมิน

จากภาพที่ 4.9 เป็นส่วนหน้าแรกของระบบแอดมิน

| 🌍 เน็ดทุกเครือข่าย                           | 🔶 หน้าแรก 🛛 ออกจากระบบ |
|----------------------------------------------|------------------------|
|                                              |                        |
| จัดการขอ                                     | งรางวัล                |
| รายการ                                       |                        |
| รายการ                                       |                        |
| รูปภาพ<br>เ <b>ดือกไฟด์</b> ไปได้เชือกไฟล์ใด |                        |
|                                              |                        |
| เพิ่มรายการ                                  | ยกเลิก                 |
|                                              |                        |
| เน็ต 1Mbps 24 ชั่วโมง มูลค่า 25 บาท          | o 📀 O                  |
| IPAD6                                        | ◎ ⊘ 0                  |
| IPAD5                                        | ◎ ⊘ 0                  |
|                                              |                        |

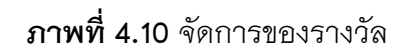

จากภาพที่ 4.10 จะเป็นส่วนการ เพิ่ม ลบ แก้ไข ของรางวัลที่ใช้ในกิจกรรมสุ่มรางวัล

| 🌍 เป็ดทุกเครือข่าย |                                                           | 🕈 หน้าแรก | 🛓 ออกจากระบบ |
|--------------------|-----------------------------------------------------------|-----------|--------------|
|                    | ตรวงสอบผู้ที่ได้รับของรางวัล<br>ประจำวินีที่ 2 ตลาคม 2565 |           |              |
|                    |                                                           |           |              |
|                    |                                                           |           |              |
|                    |                                                           |           |              |
|                    |                                                           |           |              |
|                    |                                                           |           |              |
|                    |                                                           |           |              |
|                    |                                                           |           |              |

## **ภาพที่ 4.11** ประกาศผลการสุ่มรางวัล

จากภาพที่ 4.11 จะเป็นส่วนการแสดงผลการสุ่มรางวัลของลูกค้า โดยเน้นวันล่าสุด

| 🎯 เน็ตทุกเครือข่าย                                                                                               |                                  | 🔶 หน้าแรก | 🛓 ออกจากระบบ |
|----------------------------------------------------------------------------------------------------|----------------------------------|-----------|--------------|
|                                                                                                    | ตรวงสอนประวัติลูกค้าได้รับรางวัล |           |              |
| ลูกค้า<br>เสือกรายชื่อลูกค้า ~                                                                                   | Auro                             |           |              |
| ลูกก้า : Thanadon Kuikaew<br>รางวิสที่ได้รับ : เป็ด 14Nbs 24 ชั่วโมง มูลก่า 25 บาท<br>วินที่สุ่ม 26 กันยายน 2565 |                                  |           |              |
| ลูกคำ : Thanadon Kuikaew<br>รางวัลทีได้รับ : IPAD3<br>วันที่อุ่ม 14 กับนายน 2565                                 |                                  |           |              |
| ลูกคำ : test<br>รางวัลที่ได้รับ : เน็ต 1Mbps 24 ชั่วโมง มูลคำ 25 บาท<br>วันที่สุ่ม 14 กันยายน 2565               |                                  |           |              |
|                                                                                                    |                                  |           |              |

**ภาพที่ 4.12** ตรวจสอบประวัติลูกค้าได้รับรางวัล

จากภาพที่ 4.12 จะเป็นส่วนการตรวจสอบประวัติลูกค้าที่ได้รับรางวัล

| 🍥 ເບັດກຸກເຄรือข่าຍ |                                | 🛧 ເຜົ່າແຮກ 🛛 🗟 ວວກຈາກຣະບ |
|--------------------|--------------------------------|--------------------------|
| êrîn.              |                                |                          |
|                    |                                |                          |
| ความช่ว            | TerruTe                        | เสินกระเนื้อ             |
|                    |                                |                          |
|                    |                                |                          |
|                    | Z Z Z M 4 4 97- Nature - Dans  |                          |
|                    |                                |                          |
|                    |                                |                          |
|                    |                                |                          |
|                    |                                | 4                        |
| 10                 |                                |                          |
|                    |                                |                          |
| s Analia           |                                |                          |
| - ma Qu            |                                |                          |
|                    |                                |                          |
| denowih            |                                |                          |
|                    | 2 2 2 1 14 4 19- water - Darra | - anna - ana - M- A      |
|                    |                                |                          |
|                    |                                |                          |
|                    |                                |                          |
|                    |                                | 4                        |
|                    |                                |                          |
| พื่นรางการ         |                                | anën                     |

**ภาพที่ 4.13** เพิ่มโปรเน็ต

จากภาพที่ 4.13 จะเป็นส่วนของการเพิ่มโปรเน็ต

| 🌍 เน็ตทุกเครือข่าย                     | 🔶 หน้าแรก 🛛 ออกจากระบบ |
|----------------------------------------|------------------------|
|                                        |                        |
| เน็ต 1Maps 15 วัน 105 มาก              | o o                    |
| เป็ดชั่ว 1Mbpi ไม่อดสปีด 3 วัน 55 บาท  | ◎ ⊘ 0                  |
| เป็ดเร็ว 1.Maps ไม่ลดสปีด 1 วัน 25 บาท | ◎ ⊘ 0                  |
| เน็ต 10Mbpi ไม่ลงสปีด 2 วีน 35 บาท     | ◎ ⊘ 0                  |

## **ภาพที่ 4.14** แก้ไข และลบโปรเน็ต

จากภาพที่ 4.14 จะเป็นการแก้ไขรายละเอียดโปรเน็ต และเป็นการลบโปรเน็ต

## 4.1.3 ส่วนของลูกค้า

| 🌍 เน็ตทุกเครือข่าย | 🕈 หน้าแรก | 🔩 สมัครสมาชิก | 🔩 ล็อกอิน | 🚊 ดิดต่อสอบถาม |
|--------------------|-----------|---------------|-----------|----------------|
| ลงทะเบีย           | นใช้งาน   |               |           |                |
| ชื่อ - นามสกุล     |           |               |           |                |
| ชื่อ - นามสกุล     |           |               |           |                |
| เลือกเครือข่าย     |           |               |           |                |
| เลือทเครือข่าย     |           |               |           | Ŷ              |
| เมอร์โทร           |           |               |           |                |
| เนอร์โกร           |           |               |           |                |
| ข้อมูลเข้าสู่ระบบ  |           |               |           |                |
| Username           |           |               |           |                |
| Username           |           |               |           |                |
| Password           |           |               |           |                |
| Password           |           |               |           |                |
|                    |           |               |           |                |
| ลงทะเบียน          |           | ยกเลิก        |           |                |

**ภาพที่ 4.15** สมัครสมาชิก

จากภาพที่ 4.15 จะเป็นส่วนของการสมัครสมาชิกของลูกค้า

| 🎯 ເນັດກຸກແ | ครือข่าย                                                            | 🕈 หน้าแรก | 🛳 ประวัติการสมัครเน็ต | 😫 ประวัติการแลกของ | 🗄 ติดต่อสอบถาม | 🖪 สุ่มรางวัล | 🖪 ล็อกเอ้าท่ |
|------------|---------------------------------------------------------------------|-----------|-----------------------|--------------------|----------------|--------------|--------------|
|            |                                                                     |           | เลือกเครือข่า         | E C                |                |              |              |
|            | AIS เน็ตไม่ลดสปีด                                                   |           |                       |                    |                |              |              |
| AIS        | โปรเสริมผู้ใช้ AIS<br>สำหรับลูกค้า 12call ชิมแบบเดิมเงิน            |           |                       |                    |                |              | >            |
|            | truemove ເນັດໄມ່ລຸດສປິດ                                             |           |                       |                    |                |              |              |
| (          | <mark>โปรเสริมผู้ใช้ truemove</mark><br>สำหรับลูกค้า ชิมแบบเดิมเงิน |           |                       |                    |                |              | >            |
|            | dtac เน็ดไม่ลดสปีด                                                  |           |                       |                    |                |              |              |
| dtac       | โปรเสริมผู้ใช้ dtac<br>สำหรับลูกค้า ชิมแบบเดิมเงิน                  |           |                       |                    |                |              | >            |

**ภาพที่ 4.16** หน้าแรกของระบบลูกค้า

จากภาพที่ 4.16 จะเป็นส่วนหน้าแรกของลูกค้า ซึ่งจะมีเมนูต่าง ๆ พร้อมทั้งโปรเน็ต

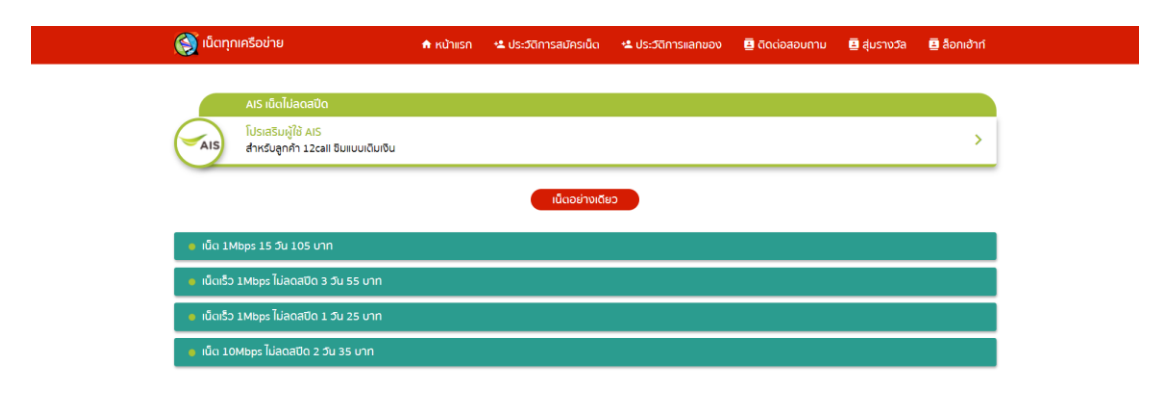

**ภาพที่ 4.17** โปรเน็ตค่ายนั้น ๆ

จากภาพที่ 4.17 หลังจากคลิกดูโปรเน็ตค่ายนั้น ๆ ก็จะแสดงโปรเน็ตค่ายนั้น ๆ

| 😝 เน้ตทุกเครือข่าย                                                                                                    | 🕈 หน้าแรก | 😫 ประวัติการสมัครเน็ต  | 😫 ประวัติการแลกของ | 🚊 ดิดต่อสอบถาม                                         | 🖪 สุ่มรางวัล     | 🖪 ล็อกเอ้าท์ |
|----------------------------------------------------------------------------------------------------|-----------|------------------------|--------------------|--------------------------------------------------------|------------------|--------------|
| กวามรัวเม็ด                                                                                                    |           | ໃຫ້ນານໄດ້              |                    |                                                        | ปริมาณเน็ต       |              |
| <b>1Mbps</b><br>ໄມ່ສຸດສປິດ                                                                                                    |           | 15 <b>วั</b> น         |                    | ไม่จำกัด                                               |                  |              |
| รายละเอียดโปรเสริม                                                                                                    |           |                        |                    |                                                        |                  |              |
| ใช้เน็ตได้ไม่ขึ้น ความเร็ว 1Mbps ไม่ลดสปิด<br>- เล่นเน็ตได้ทุกแอป                                                                                                    |           |                        |                    |                                                        |                  |              |
| - ดูคลิป Youtube ดูหนัง เกมส์ออนไลน์ ได้พอใช้                                                                                                    |           | _                      |                    |                                                        |                  |              |
| - ดูกลิป Youtube ดูหนัง เกมส์ออนไลม์ ได้พอใช้<br>รายละเอียดโปรเสริม                                                                                                    |           |                        |                    | 00                                                     |                  |              |
| - ดูกลิป Yourube ดูหนัง เกมส์ออมไลม่ ได้พอใช้<br>รายละเฮียดโปรเสริม<br>คำสมัคร                                                                                                    |           | 100 חרט                |                    | na<br>*777*7021*19107                                  | 0#               |              |
| - ดูกสิป Younube ดูหนัง เกมส์ออนไลน์ ได้พอใช้<br>รายสะเอียดโปรเสริม<br>คำสมัคร<br>รวมกาษเป็น                                                                                                    |           | 100 חרט<br>130 חרט     |                    | กด<br>•777*7021*19107<br>หรือกดปุ่นสมัครด้านล่า        | <b>೦#</b>        |              |
| - ดูกสิป Yourube ดูกประเทศสอบไลน์ ได้พอใช้<br>รายสะเอียดโปรเสริม<br>ศาลปักร<br>รวมภาษิเป็น<br>ข้อแนะนำ<br>- เป็นแบนสนักธรายเคร็ว ได่ออายุสัตโมชิส<br>- โอเน็ตได้ 24 ส่วโมง นับจากได้รม SMS ยิมยัน |           | ורט 100 חרט<br>130 טרט |                    | <b>กด</b><br>*777*7021*19107<br>หรือกอนุ่มสมัครด้านล่า | 0 <i>H</i><br>10 |              |

**ภาพที่ 4.18** รายละเอียดต่าง ๆ ของโปรเน็ตนั้น ๆ

จากภาพที่ 4.18 หลังจากคลิกเลือกดูโปรเน็ต ก็จะแสดงรายละเอียดต่าง ๆ

| 🌍 เน็ตทุกเครือข่าย                                                                                  | 🕈 หน้าแรก | 🔩 ประวัติการสมัครเน็ต | 😫 ประวัติการแลกของ | 🛓 ดิดต่อสอบถาม | 🖪 สุ่มรางวัล | 🗄 ล็อกเฮ้าท์ |
|----------------------------------------------------------------------------------------------------|-----------|-----------------------|--------------------|----------------|--------------|--------------|
|                                                                                                    |           | ประวัติการสมัค        | รเน็ด              |                |              |              |
| รายการ : เป็ดเร็ว 1Mbps ไปลดสปิด 1 วัน 25 บาท<br>วันที่ทำรายการ 29 กันยายน 2565<br>รายสะสัยด กลิท   |           |                       |                    |                |              |              |
| รายการ : เน็ดเร็ว 1Mbps ไม่ลดสปีด 3 วัน 55 บาท<br>วันที่ทำรายการ 14 กับยายน 2565<br>รายละเดียด กลัก |           |                       |                    |                |              |              |
| รายการ : เน็ตเร็ว 1Mbps ไม่ลดสปิด 3 วัน 55 บาท<br>วันที่กำรายการ 14 กันยายน 2565<br>รายละเชียด กลิก |           |                       |                    |                |              |              |

**ภาพที่ 4.19** ประวัติการสมัครเน็ต

จากภาพที่ 4.18 หลังจากคลิกสมัครโปรเน็ตไปแล้ว ระบบจะจัดเก็บเป็นประวัติโปรเน็ตที่ลูกค้า

เคยสมัคร

| 🌍 เน็ตทุกเครือข่าย | 🕈 หน้าแรก | 😫 ประวัติการสมัครเน็ต                                     | 🛳 ประวัติการแลกของ             | 🖪 ติดต่อสอบถาม | 🗄 สุ่มรางวัล | 🗳 ล็อกเฮ้าท์ |
|--------------------|-----------|-----------------------------------------------------------|--------------------------------|----------------|--------------|--------------|
|                    |           | สุ่มรางวัล                                                |                                |                |              |              |
|                    | คุณสุ่ม   | ได้รางวัล : เน็ต 1Mbps 24                                 | 4 ชั่วโมง มูลค่า 25 บาท        |                |              |              |
|                    |           | ุณจะสุ่มได้อีกครั้งในวันที่ :<br>แอดไลน์เพื่อรับของรางวัล | 3 ตุลาคม 2565<br>💬 เพิ่มเพื่อน |                |              |              |

**ภาพที่ 4.20** สุ่มรางวัล

จากภาพที่ 4.20 หลังจากคลิกสุ่มรางวัลแล้ว ให้ลูกค้าทำการแอดไลน์เพื่อติดต่อขอรับรางวัล

| 🎯 เน็ตทุกเครือข                     | าย                                          | 🕈 หน้าแรก | 🔩 ประวัติการสมัครเน็ต | 😫 ประวัติการแลกของ | 🖪 ติดต่อสอบถาม | 🖪 สุ่มรางวัล | 🗄 ล็อกเฮ้าท์ |
|-------------------------------------|---------------------------------------------|-----------|-----------------------|--------------------|----------------|--------------|--------------|
|                                     |                                             |           | ประวัติการแลก         | ของ                |                |              |              |
| รางวัลที่ได้รบ<br>วันที่สุ่ม 26 กับ | : เน็ต 1Mbps 24 ชั่วโมง มูลค่<br>มยายน 2565 | ำ 25 บาท  |                       |                    |                |              |              |
| รางวัลที่ได้รบ                      | : IPAD3                                     |           |                       |                    |                |              |              |

**ภาพที่ 4.21** สุ่มรางวัล

จากภาพที่ 4.21 หลังจากคลิกสุ่มรางวัลแล้ว ระบบจะเก็บเป็นประวัติการสุ่มรางวัล

**ภาพที่ 4.22** ติดต่อสอบถาม

จากภาพที่ 4.22 ลูกค้าคลิกติดต่อสอบถาม ซึ่งจะเด้งขึ้นให้แอดไลน์

#### 4.2 การอภิปรายผล

จากผลการดำเนินงานข้างต้น การพัฒนาเว็บแอปพลิเคชันเน็ตมือถือ หจก.ไทยโมบิ สามารถนำไปใช้งานได้จริง ช่วยให้ผู้ใช้งานมีความสะดวกและรวดเร็วมากยิ่งขึ้น โดยระบบ ดังกล่าว สามารถทำงานตามขอบเขตการทำงานที่ได้วางเอาไว้ และสามารถนำไปใช้งานได้จริง ตามวัตถุประสงค์ ในการทำงานในบางกระบวนการอาจมีปัญหาอยู่บ้าง แต่การใช้งานในส่วน ใหญ่สามารถทำงานได้ดี